#### **UNEMPLOYMENT DATABASE**

How to register on the portal as a User?

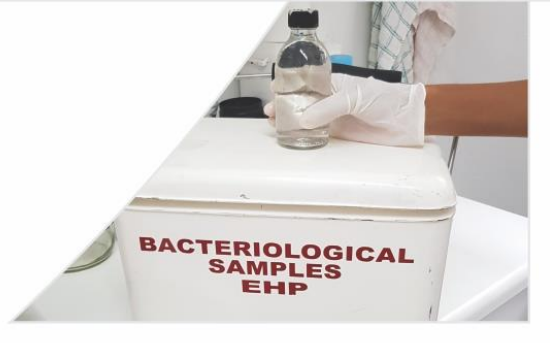

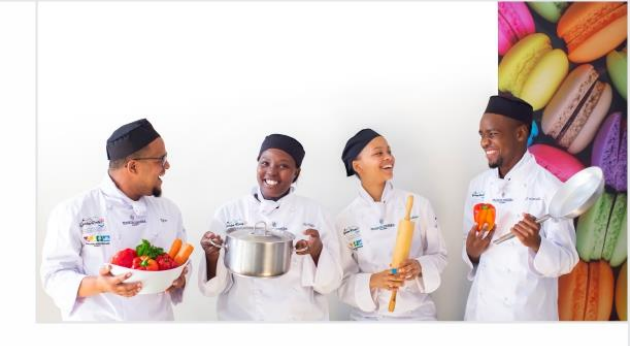

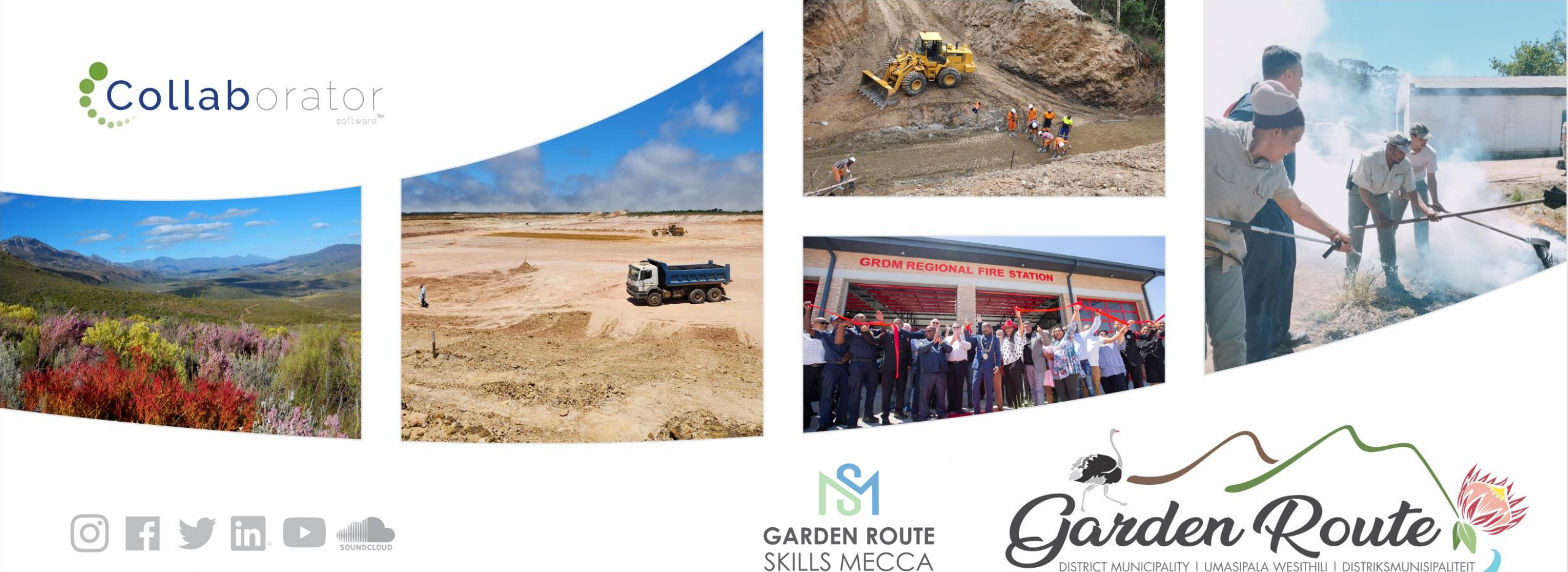

www.gardenroute.gov.za

Garden Route District Municipality, the leading, enabling and inclusive district, characterised by equitable and sustainable development, high quality of life and equal opportunities for all.

# Log In

#### https://munrec.collaboratoronline.com/

| User Name<br>Password              | Log in v<br>email a<br>passwo            | with<br>and<br>ord           |
|------------------------------------|------------------------------------------|------------------------------|
| Forgot password? Create an account |                                          |                              |
|                                    | If you have<br>registered a<br>go to the | not yet<br>s a user,<br>user |

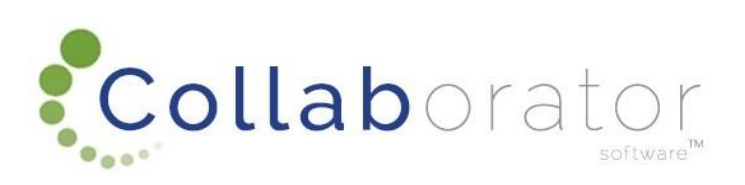

registration demo

| Name*                       |                      |  |           |
|-----------------------------|----------------------|--|-----------|
| Melissa                     |                      |  |           |
| Surname*                    |                      |  |           |
| Van Rooyen                  |                      |  |           |
| Cellphone Number*           |                      |  |           |
| 0835553333                  |                      |  |           |
| Email Address*              |                      |  |           |
| melissav@be.co.za           |                      |  | Entor all |
| Confirm Your Email Address* |                      |  | Enter all |
| melissav@be.co.za           |                      |  |           |
| Password*                   |                      |  | fields    |
| •••••                       |                      |  | neids     |
| Confirm Your Password*      |                      |  |           |
| •••••                       |                      |  |           |
|                             | -                    |  |           |
| 100                         | Type the code shown: |  |           |
|                             |                      |  |           |
| 9 M                         |                      |  |           |
| C Show another code         | 4                    |  |           |
|                             |                      |  |           |
| <b>0 1 1</b>                |                      |  |           |
| Submit                      |                      |  | -         |

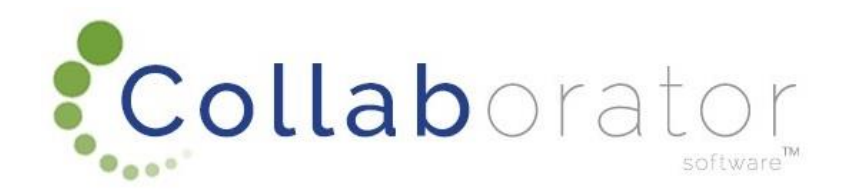

### You will receive this message. Click on Ok

munreccollab.collaboratoronline.com says

Thank you for registering.

ОК

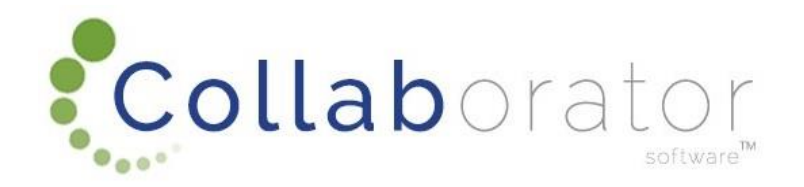

### How to sign in on the GRDM Portal

https://munrec.collaboratoronline.com/Unemployment%20Database/ layouts/15/start.aspx#/SitePages/Home.aspx

|                                    | Your user name will |
|------------------------------------|---------------------|
|                                    | be email address    |
|                                    | you created the     |
|                                    | account with.       |
| User Name                          | -                   |
| Password                           | The password will   |
| Sign In )                          | be the one you      |
| Forgot password? Create an account | entered when you    |
|                                    | created the         |
|                                    | account.            |

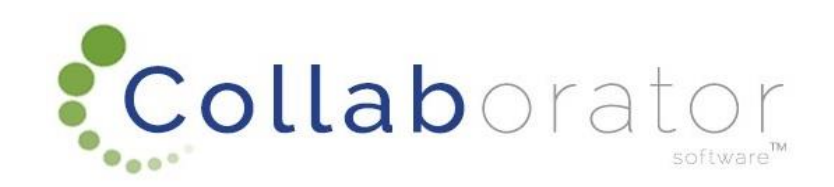

## Advert

# A new window will open. Your profile information will populate some of the fields

|                            | Арр                                                                   | ly for a Opportunity               |             |
|----------------------------|-----------------------------------------------------------------------|------------------------------------|-------------|
|                            |                                                                       |                                    |             |
| Applicant Profile          | T TestSurname - 7703130405089                                         | 6                                  |             |
| Cancel this Application? * |                                                                       |                                    |             |
|                            |                                                                       | Vacancy                            |             |
| Title                      | 200 Occupational Certificate: Cook Training Oppo                      | tunities A Skills Mecca Initiative |             |
| Closing Date               | 2024-03-31 //                                                         |                                    |             |
| Notice Number              | 1234                                                                  | <i>k</i>                           |             |
|                            | -                                                                     | Applicant details                  | Complete    |
| Initials                   | т                                                                     | 4                                  | compiete    |
| Full Names                 | Testname                                                              | 1.                                 | onon fields |
| Surname                    | TestSurname                                                           | le .                               | open neids  |
| ID Number                  | 7703130405089                                                         |                                    | -           |
| Applicant E-mail           | melvanrooyen@gmail.com                                                | 4                                  |             |
| Age *                      |                                                                       |                                    |             |
| Residential Town/City *    |                                                                       |                                    |             |
| Ward *                     | Ward test                                                             |                                    |             |
|                            | Name and contact details of somebody living with you at above address |                                    |             |
|                            |                                                                       |                                    |             |

### Advert

#### If there are any open fields, please complete it

| Name and contact details of somebody living with you at above address *                                                                                                    |       | 4    |           |
|----------------------------------------------------------------------------------------------------|-------|------|-----------|
| PPE Jacket size *                                                                                                    | 1     |      |           |
| PPE Pants size *                                                                                                    | 2 //  |      |           |
| PPE Boots size *                                                                                                    | 3 //  |      |           |
| PPE Other (optional)                                                                                                    | 4     | Comp | lete open |
| Number of persons in household *                                                                                                    | 1     | £    | iolda     |
| Numbers of persons working in household *                                                                                                    | 2  // | •    | ieius     |
| Number of Children attending school in the household $^{\star}$                                                                                                    | 3     |      |           |
| Household received income *                                                                                                    | Yes V |      |           |
| Unemployed persons in your household *                                                                                                    | No V  |      |           |
| Disabled persons in your household *                                                                                                    |       |      |           |
| I hereby certify that the information contained herein is true and correct $\ensuremath{^{\ast}}$                                                                                                    |       | C.   | uhmit     |
| Please note: By completing this form, you give Garden Route<br>District Municipality permission to share your information with<br>other organisations for job creation opportunities in terms of<br>DORI Act | 1.    |      |           |
| FUFTAG.                                                                                                    |       |      |           |

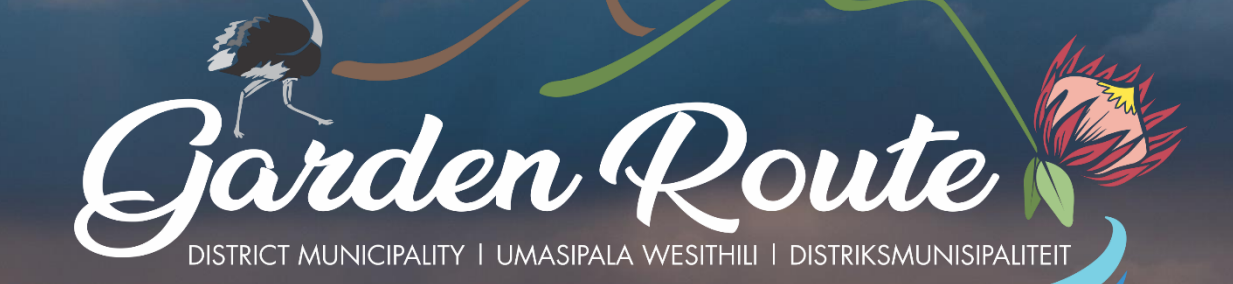

# Thank you for your time!

Your route to prosperity

Jou roete na vooruitgang

Indlela yakho eya empumelelweni